## WCONLINE

# **ONLINE TUTORING**

## INSTRUCTIONS

## **ONLINE TUTORING**

- Due to the COVID 19 virus outbreak, all of our tutoring for the remainder of the spring 2020 semester will be facilitated online.
- Fortunately, the same website where you schedule your appointments also has an online tutoring module.
- The following slides will show you how to schedule an online appointment and how to access the online module at the time of your appointment.

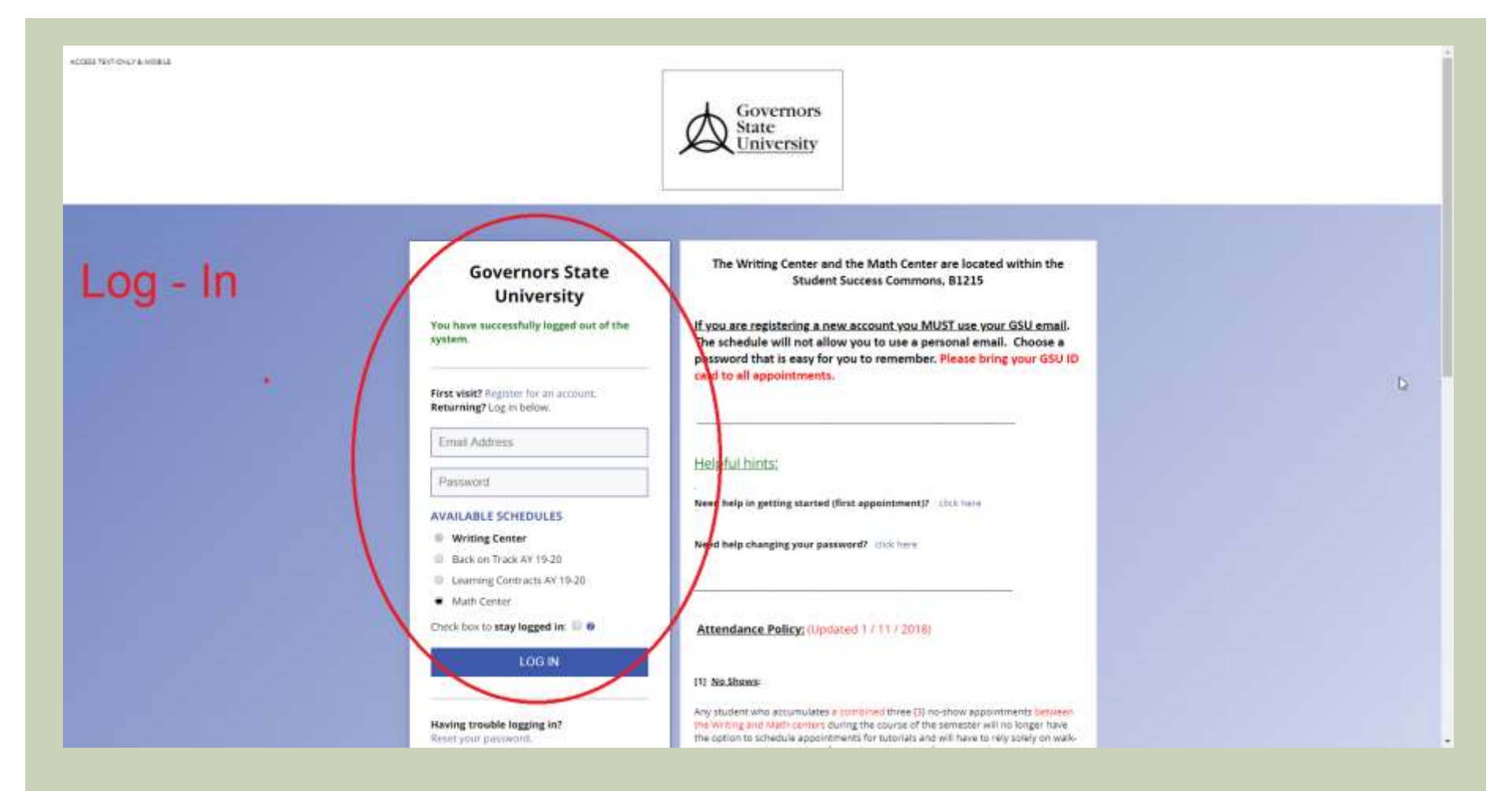

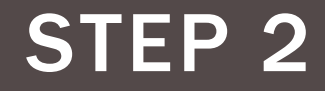

| Mar. 21: Monday          | 9.00am | 10:00am         | 11:00am     | 12:00pm | 1:00pm | 2:99pm | 2.00pm | 4.00pm | 5.00pm | 6:00pm | 7:00pm |
|--------------------------|--------|-----------------|-------------|---------|--------|--------|--------|--------|--------|--------|--------|
| Aaron Z<br>Displat Disp  |        |                 |             |         |        |        |        |        |        |        |        |
| Krystlyn 🗶               |        |                 |             |         |        |        |        |        | 22     |        |        |
| Lester 🖌                 |        |                 |             |         |        |        |        |        |        |        |        |
| Steve #                  |        | 1               | 1           | Schedu  | le App | ointme | ent    |        |        |        |        |
|                          | 1      |                 |             | -       |        |        |        |        |        |        |        |
| Mar. 24 Tuesday          | Billem | - 10:00am       | 11.00am     | 12:00pm | 1:00pm | 2.90pm | 3.00pm | 4.00µm | 5:00pm | 6:00pm | 7.06pm |
| Aaren 🖉<br>ontoe onto    |        | D               |             |         |        |        |        |        |        |        |        |
| Dreyvon #                |        | Reserve 10:00am | of March 24 |         |        |        |        |        |        |        |        |
| Lester /                 |        |                 | -7          |         |        |        |        |        |        |        |        |
| Steve /                  |        |                 |             |         |        |        |        |        |        |        |        |
| A TELEVISION             | -      |                 |             |         |        |        | -07    |        |        |        |        |
| Mar. 25: Wednesday       | 9:00am | 10:05am         | 11.00am     | 12:00pm | 1:00pm | 2.00pm | 306pm  | 4.00µm | 5.00pm | 6:00pm | 7:86pm |
| Auron /                  |        | Na -            |             |         |        | - 12   |        |        |        |        | 157    |
| Desyven 2<br>Discus Ince |        |                 |             |         |        |        |        |        |        |        |        |
| Lexiter #                |        |                 |             |         |        |        |        |        |        |        |        |

Steve 2

| et.mywcomine.com/wwww.php?vid_d+158500/0000044_serve/IS486674420x4844_m+415465744741541144d_t<br>eet Online7<br>Yos, Schedule Online appointment,<br>If you observe a online appointment,<br>If you observe a online appointment, tog back in to this website approximately five to ten minutes before the start<br>of your appointment. Then, spen this appointment and clock "Sart or Join Online Consultation."<br>One marked with a * are required. Questions marked with assess before the start of Join Online Consultation."<br>one marked with a * are required. Questions marked with assess before the start before the start of an and start on the appointment without filing in required fields-except if these required<br>relates tagend as administration-only questions.)<br>and * |      | 1.00pm | 2:03pm | 3.90pm | 4:03pm | 5.06pm   |               |                                                                                                    |
|----------------------------------------------------------------------------------------------------|------|--------|--------|--------|--------|----------|---------------|----------------------------------------------------------------------------------------------------|
| eet Online?<br>Yes, Schedule Online appointment,<br>If you chose an online appointment, lag back is to this website approximately five to ten minutes before the start<br>of you're appointment. Then, spen this appointment and clok. "Sant or join Online Consideration."<br>In marked with a * are required. Questions marked with Assess before and vessibilitie to and athout to<br>strature, (As an etheretication, you can save an appointment without filling in required fields-except if those required<br>or also agged as atministrator-only questions.)<br>actor *                                                                                                    |      | 1.00µm | 2:00pm | 3.00pm | 4:58pm | 5.06pm   |               |                                                                                                    |
| Yes, Schedule Online appointment, lag back in to this weature approximately five to ten minutes before the start<br>infysial appointment. Then, spen this appointment and cloir. "Saint or Jain Online Consultation."<br>ons mached with a * are required. Questions marked with Assess target are only evaluate to and shown to<br>weature, (As an aphrenistrator, only questions.)<br>weature appendix a aphrenistrator and y questions.)<br>actor *                                                                                                    |      | 1.00µm | 2:00pm | 3.00pm | 4:00pm | 5:00pm   | di fillioniti |                                                                                                    |
| of your appointment. Then, spen this appointment and cick "Saint or Join Online Consultation."<br>one marked with a * are required. Questions marked with assess toxic are only evaluate to and shown to<br>servaris. (As an ethnicitation, you can save an appointment without filling in required fields—except if those required<br>or also agged as attractionary questions.)<br>action *                                                                                                    |      | N      |        |        |        | 1.722704 | archa         | 7:00µm                                                                                                    |
| ons macked with a * ana required. Questions marked with Assess Depty are only evaluate to and shown to<br>waterows. (As an extension only you can save an appointment without filling in required fields—except if those required<br>or also regard as administrato-only questions.)<br>actor *                                                                                                    |      |        |        |        |        |          |               |                                                                                                    |
| uctor *                                                                                                    |      | 20     |        |        |        |          |               |                                                                                                    |
|                                                                                                    | 1    |        |        |        |        |          |               |                                                                                                    |
| Pan                                                                                                    | - 22 |        |        |        |        |          |               |                                                                                                    |
| would you like to work on in your session? *                                                                                                    |      |        |        |        |        |          | 10            | 10                                                                                                    |
| Hical Equations                                                                                                    | -    | 1.00pm | 2:00pm | 3:00pm | 4:00pm | 5:00pm   | 6:00µm        | 7:00µm                                                                                                    |
|                                                                                                    |      |        |        |        |        |          |               |                                                                                                    |
|                                                                                                    |      |        |        |        | _      |          |               |                                                                                                    |
|                                                                                                    |      |        |        |        |        |          |               |                                                                                                    |
| intment Focus *                                                                                                    |      |        |        |        |        |          |               |                                                                                                    |
| M 1111 .                                                                                                    |      |        |        |        |        |          |               |                                                                                                    |
|                                                                                                    |      |        |        |        |        |          |               |                                                                                                    |
|                                                                                                    | -    |        | 1.000  | 100000 | 1.000  |          | -             | Lange and Lange and Lange |
| MINISTRATIVE OPTIONS                                                                                                    |      | 1.00µm | 2:00pm | 3:00pm | 4:93pm | 5:00pm   | 0.00pm        | 2.00pm                                                                                                    |
| neveration of Landau de Landau and Landa camp of a                                                                                                    |      |        |        |        |        |          |               |                                                                                                    |
| CLOSE WINDOW                                                                                                    |      |        |        |        |        |          |               |                                                                                                    |
|                                                                                                    |      |        |        |        |        |          |               |                                                                                                    |
| lick here                                                                                                    |      |        |        |        |        |          |               |                                                                                                    |
| lick here                                                                                                    | 100  |        |        |        |        |          |               |                                                                                                    |

#### INTERMISSION

Your appointment is now scheduled.

The process up to this point should not have been any different from scheduling in-person appointments.

#### INTERMISSION

- Read the remaining steps carefully because this is where things will differ from what you are used to:
- At the time of your appointment, log back into the schedule and click on the box where you made your appointment. It should appear green. Click the green box.

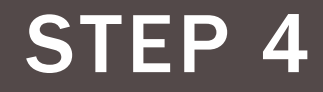

|                                                | -      |          |          |         |        |        |        |        |        | 1      | 1      |
|------------------------------------------------|--------|----------|----------|---------|--------|--------|--------|--------|--------|--------|--------|
| Mar. 23: Monday                                | 9:06am | 10:00am  | 11.00am  | 12:00pm | 1.90pm | 2:00pm | 200pm  | 4.00µm | 5:00pm | 6:00pm | 7.90pm |
| Aarson &                                       |        |          |          |         |        |        |        |        | 2      |        | 1 - E  |
| frystlyn d<br>Iwene owr                        |        |          |          |         |        |        |        |        |        |        |        |
| ester d                                        |        |          |          |         |        |        |        |        |        |        |        |
| Revo d<br>Distant Distr                        |        |          |          |         |        |        |        |        | 2      |        |        |
|                                                | 1      | Þ        | 1        |         |        |        |        | +-     |        |        |        |
| Mar. 24: Toesday                               | 9:0tem | -10:05am | -11.00am | 12:00pm | 1.00pm | 2:00pm | 3.00pm | 4.00µm | 5:00pm | 6:00pm | 7:00pm |
| Nacion 🖌<br>Macinal That P                     |        |          |          | Click-  | on the | green  | box.   |        |        |        |        |
| Drayvon /                                      |        |          |          |         |        |        |        |        |        |        |        |
|                                                |        |          |          |         |        |        |        |        |        |        |        |
| anter d'                                       |        |          |          |         |        |        |        |        |        |        |        |
| laster #<br>humunur<br>kene #<br>humeney       |        |          |          |         |        |        |        |        |        |        |        |
| Laster 2<br>Prime Incr<br>Reve 2<br>Prime Incr |        |          |          |         |        |        |        |        |        |        | W4     |

E-filterer

TADATA

Dreyvon / Itsche thar Deuter / Deuter Deur

ADD DO TROPPEND

withow .

35-05am

TT-Mart

12-351

1-000000

- Palere

1 Maria

amin

\$ Gilem

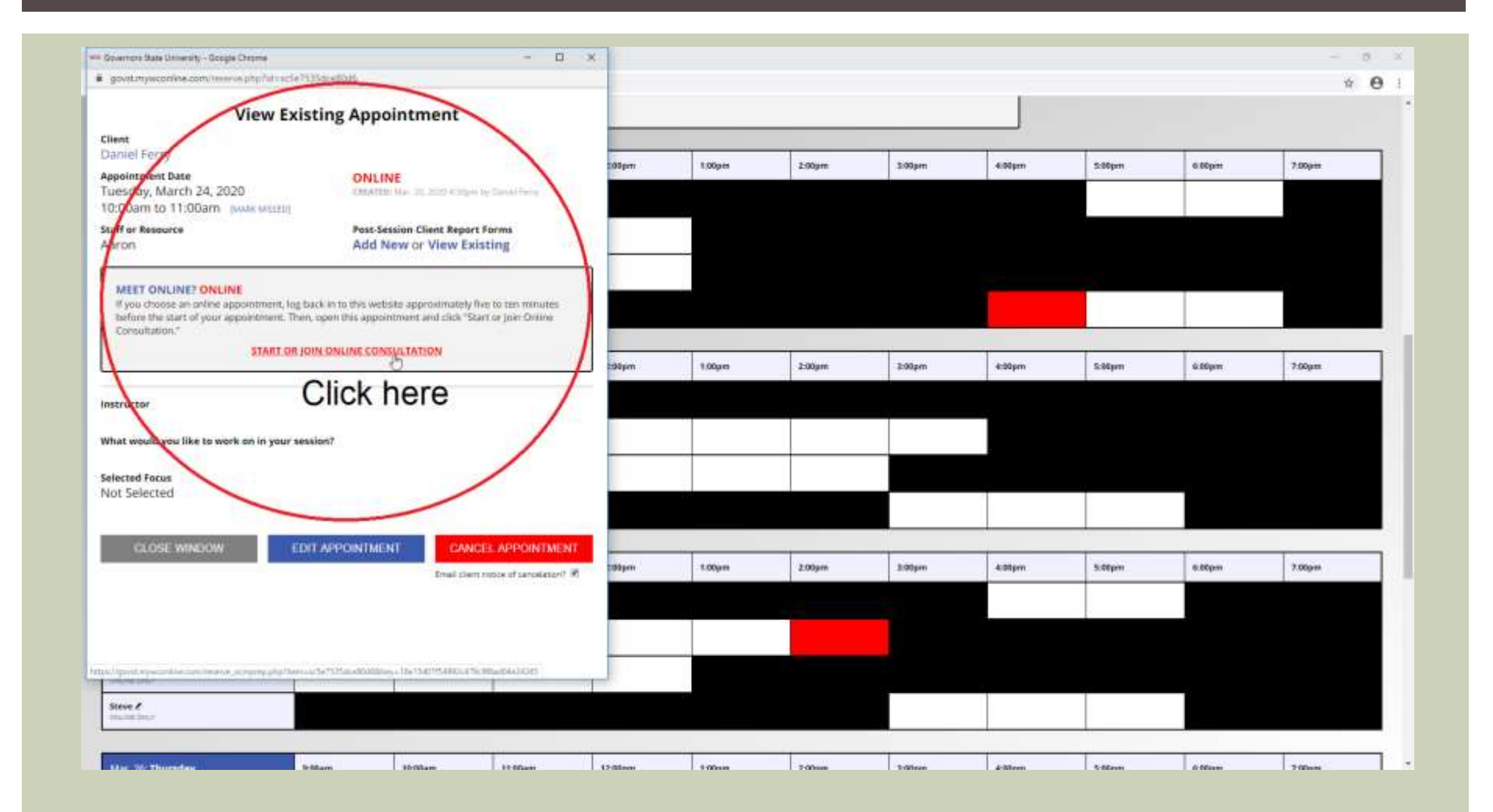

| B / U 5                                                                                                    |                                                                                                    | # © ° è                            |
|----------------------------------------------------------------------------------------------------|----------------------------------------------------------------------------------------------------|------------------------------------|
| No comera is available for<br>WCONLINE to<br>use an this<br>consultation.<br>Check that your<br>carriers is<br>working, and<br>allow access to it<br>when this<br>broaser. Also, as<br>other browsets.<br>Insite to close, as<br>other browsets.<br>Then, refixed to<br>try again. <u>Heed<br/>more helo?</u> | NELCOME TO YOUR ONLINE CONSULTATION below as beforevery of this module. For more information, click the question mark at the top inglit of the screen. NELCOME TO YOUR ONLINE CONSULTATION below as beforevery of the module. For more information, click the question mark at the top inglit of the screen is the document collaboration whiteboard. Here, you can import or paste a document, or type text. Changes made to text in this window are highlighted and seen immediately to individuals participating in the onine consultation. Text CHAT You can use the area of the screen is the document collaboration whiteboard. Here, you can import or paste a document, or type text. Changes made to text in this window are highlighted and seen immediately to individuals participating in the onine consultation. Text CHAT You can use the area of the screen is the document collaboration whiteboard them is tommarks. The icons on the inglit sde (or at the botterin illum) a phone) include options for your on ine seeson, such as importance is consultation. Text CHAT You can use the area of the screen is and on you on you of the whiteboard. White the drawing area, you can change the bruin. Clear you drawing, or use a sole background. You can also import impact and approx the area and microphone in your ages to expand it, and hover away from it to minimate it. On a bouch screen, but the pencil con once to open the drawing function, hove or you can ease on the adverse cone back by viewing your appointment and clicking the 'start or pon online consultation in the appointer is you can ease of your canters and microphone in your assistic. Area you can click on the link you should see this page. This will be the space the above whiteing once your read it. Once you click on the above whiteing once you read it. You can erasse the above whiteing once you read it. | Chief<br>I trees from Chief Spores |
|                                                                                                    |                                                                                                    | tge terrische                      |